# Banner Health Clinical Connectivity Physician Office Group Admin Guide

# Table of Contents

| Access Links                                                                                                    |
|----------------------------------------------------------------------------------------------------|
| Group Administrator Responsibilities 2                                                                                                    |
| The Platform Change from .NET to Service Now (SNOW)                                                                                          |
| Manage My Group5                                                                                                    |
| Add or Remove Group Members5                                                                                                    |
| Add Team Members6                                                                                                    |
| Application Selection                                                                                                    |
| Report2Web Subscription Page11                                                                                                    |
| Remove Team Members12                                                                                                    |
| Manage Group's (Team Members') Application Access                                                                                            |
| Add Application Access13                                                                                                    |
| Remove Application Access14                                                                                                    |
| Modify Group Member Information14                                                                                                    |
| Replacing Sponsoring Physician or Group Administrator                                                                                        |
| Corporate Officer or Legal Representative16                                                                                                  |
| Replacing the Practice Sponsoring Physician or Group Administrator:                                                                          |
| Replacing the Sponsoring Physician with an Existing Active Group Member                                                                      |
| Replacing the Sponsoring Physician with a member who Needs to be Added to the Group20                                                        |
| Replacing Group Administrator with an Existing Active Group Member                                                                           |
| Replacing Group Administrator with a Member who Needs to be Added to the Group23                                                             |
| Replacing the Sponsoring Physician or Group Administrator when 'Both are the Same Person'                                                    |
| Replacing the Sponsoring Physician or Group Administrator when 'Both are the Same Person' with an Existing Active Group Member               |
| Replacing the Sponsoring Physician or Group Administrator when 'Both are the Same Person' with a Member who Needs to be Added to the Group26 |
| Edit Practice/ Group Information                                                                                                    |
| Description of Available Applications                                                                                                    |
| Portal ID and Application Notifications Processes                                                                                            |
| Checking the Status of a Request and Connecting with Support                                                                                 |
| Clinical Connectivity Request Status Support                                                                                                 |
| Clinical Connectivity Administrative Support                                                                                                 |
| Clinical Connectivity Application Support33                                                                                                  |
| Technical Support                                                                                                    |
| Enrollment and Training Guides                                                                                                    |

# **Access Links**

- Group Administrator site:
  - o <u>http://svcnowprod.service-now.com/clinicalconnectivity</u>
- Clinical Connectivity (CC) Banner Portal Login Link:
  - <u>https://workspace.bannerhealth.com</u>

# **Group Administrator Responsibilities**

- Add team members requiring Clinical Connectivity access to the group
- Remove inactive or terminated team members from the group page
- Ensure team members are accessing Patient Health Information for HIPAA compliant activities only
- Notify Banner Health no later than fourteen <u>(14) days</u> prior to any change of the Group Administrator
- Ensure team members do not use any other person's username or password to gain access to the Clinical Connectivity Portal, patient information & applications
- Process Bi-Annual Clinical Connectivity Access Reviews, initiated by Banner, to ensure each team member requires access to the Clinical Connectivity portal
- Ensure team members do not share their unique username or password with any other user for any reason whatsoever
- Contact the Banner Help Desk to report if team member is suspected / known to be accessing PHI inappropriately or by using another person's authorized username and/or password. Group Administrator will immediately request suspension of user's account

Group Administrator shall report suspected or known misuse to Banner Health's Help Desk at (602) 747-4444 and submit a written report of such misuse to the Banner Health Privacy Officer within twenty-four <u>(24) hours</u> of such occurrence.

# The Platform Change from .NET to Service Now (SNOW)

When an existing Clinical Connectivity practice's Group Administrator (GA) is logged into the Banner Portal and clicks on the newly published Icon (see below) the Group Administrator is re-directed to the ServiceNow landing page.

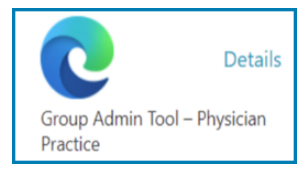

Existing Group Administrators can use the Service Now Link below to be taken to the ServiceNow landing page.

https://svcnowprod.service-now.com/clinicalconnectivity

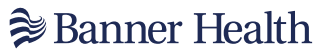

Once the Group Administrator arrives at the ServiceNow landing page

Click on the tab "Existing Group Administrator Login"

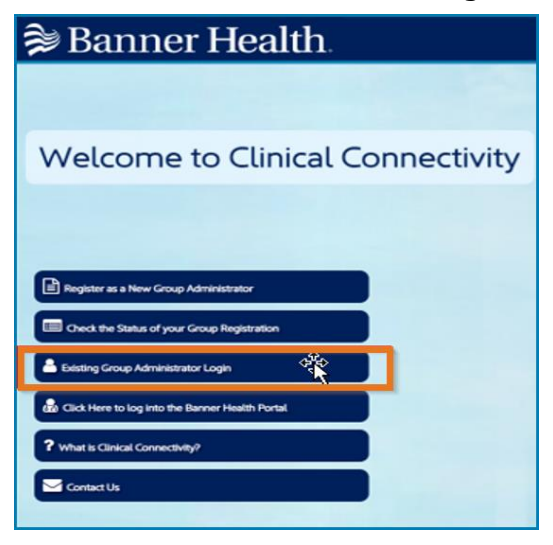

This will take the user to the login screen.

• Enter portal id and password to login

| To check the status of your new Group Registration, enter the<br>email address and password used to register as the Group<br>Administrator. |  |
|----------------------------------------------------------------------------------------------------|--|
| Log in                                                                                                    |  |
| Username (email address)                                                                                                    |  |
| Password                                                                                                    |  |
| Forgot Password ?                                                                                                    |  |
| Log in                                                                                                    |  |
|                                                                                                    |  |

Once selecting <u>"Log In"</u> the user will be prompted to verify their identity and receive a verification code on the multifactor authenticator app or the users email address.

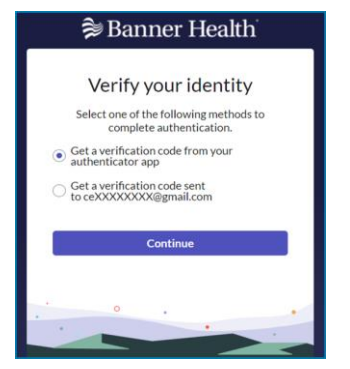

- Choose a method to complete access verification
- Click "Continue"

 Check the authenticator app or email for the generated verification code and then enter the 6-digit code in the window below

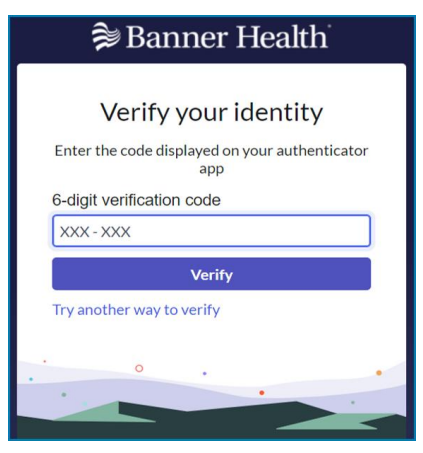

Click 'Verify'

When multi-factor authentication is complete, the Clinical Connectivity Portal page displays.

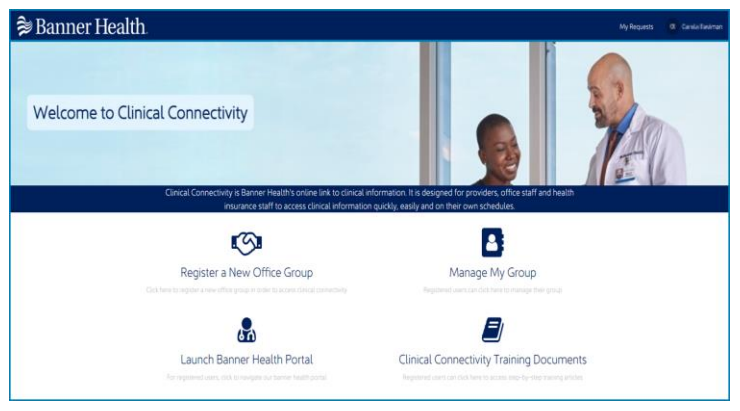

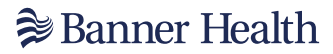

#### Manage My Group

Click on Manage My Group

Perform the following functions:

- Add or Remove Group Members
- Manage Groups Application Access
- Modify Group Members Information
- Replace Sponsoring Physician or Group Administrator
- Modify Group (Practice) Information

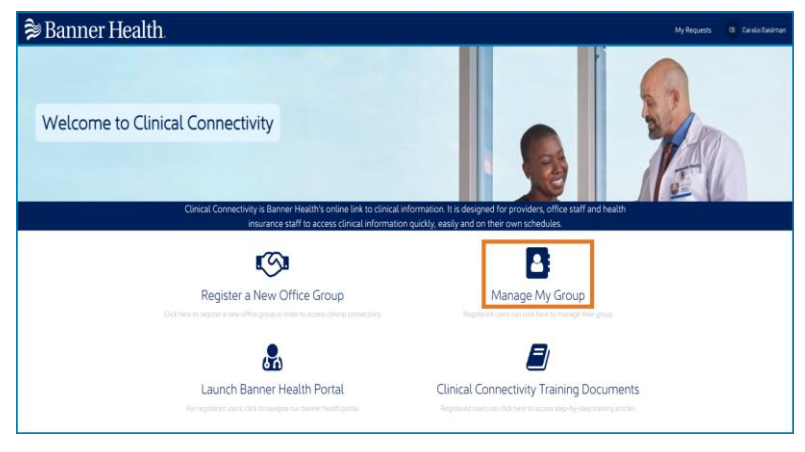

#### **Add or Remove Group Members**

Choose Add or Remove Group Members

|                                                        | Manage M                                    | y Group                          |                                                                                                    |
|--------------------------------------------------------|---------------------------------------------|----------------------------------|----------------------------------------------------------------------------------------------------|
| ome > Manage Group Page                                |                                             |                                  |                                                                                                    |
| Add or Remove Group Members                            | Click on the Add or Remove<br>Group Members | ion Access<br>ions to your group | Modify Group Members Information<br>Use this form to view and edit your group members<br>information. |
| Replace Sponsoring Physician or Group<br>Administrator | Modify Group Informatie                     | pn<br>ıp's information.          |                                                                                                    |

• Enter the practice name to add or remove group members for

| 🝃 Banner Health                                               |          |   |
|---------------------------------------------------------------|----------|---|
| Home  Clinical Group Management Add member to group           | Search Q | ] |
| Select the group you wish to add or remove group members for: |          | ] |
|                                                               | Submit   |   |

Click on the Submit button

#### **Add Team Members**

Use the drop down 'Select an action you wish to perform'

| 📚 Banner Health.                                                |          | My Requests |
|-----------------------------------------------------------------|----------|-------------|
| Home > Clinical Group Management > Add member to group          | Search Q | ]           |
| * Select the group you wish to add or remove group members for: | ×        | ]           |
| Select an action you wish to perform     None                   | ~        | )           |
|                                                                 |          |             |
| Add                                                             |          |             |
|                                                                 | Submit   |             |

- Select 'Add Members'
- Click the 'Add' button

| <b>≱</b> E | Bann                                                            | er      | Hea        | lth.                  |                      |                  |              |              |                         |         |
|------------|-----------------------------------------------------------------|---------|------------|-----------------------|----------------------|------------------|--------------|--------------|-------------------------|---------|
| Home       | > Clinical                                                      | l Group | Managemer  | Add member to group   |                      |                  |              | Sea          | arch                    | ٩       |
| * Select   | * Select the group you wish to add or remove group members for: |         |            |                       |                      |                  |              |              |                         |         |
|            |                                                                 |         |            |                       |                      |                  |              |              |                         | × ×     |
| * Select   | an action you                                                   | wish t  | to perform |                       |                      |                  |              |              |                         |         |
| Add M      | embers                                                          |         |            |                       |                      |                  |              |              |                         | ~       |
|            | Add                                                             | 4       |            | Click on the Add butt | on                   |                  |              |              |                         |         |
| Actions    | First Name                                                      | M.I.    | Last Name  | Email Address         | Staff Type           | Cerner Millenium | PACs Synapse | Report 2 Web | Direct Secure Messaging | Qventus |
|            | Janima -                                                        | D       | Holland    |                       | Sponsoring Physician |                  |              |              | 0                       |         |
|            | P                                                               | с       | Moody      |                       | Group Administrator  |                  |              |              |                         |         |
|            |                                                                 |         |            |                       |                      |                  |              |              |                         | Submit  |

When adding team members:

• Enter their staff type and suffix first

These two fields will determine what applications are available for that person. Then, enter the required user information. Here are the staff types, suffixes and what applications are available for each staff type/suffix:

| Staff Types                     | Suffix                      | Cerner<br>Millennium | PACS<br>Synapse | DSM | Qventus | Report2Web |
|---------------------------------|-----------------------------|----------------------|-----------------|-----|---------|------------|
| Sponsoring<br>Physician         | Provider suffix             | X                    | х               | Х   | Х       | Х          |
| Group Admin<br>(Provider)       | Provider suffix             | X                    | х               | Х   | Х       | Х          |
| Group Admin<br>(Regular Staff)  | Regular Staff suffix        | X                    | х               |     |         |            |
| Group Admin<br>(Surgery)        | Surgery Scheduler<br>Suffix | X                    | х               |     | Х       |            |
| Provider                        | Provider suffix             | Х                    | Х               | Х   | Х       | Х          |
| Staff                           | Regular Staff suffix        | X                    | Х               |     |         |            |
| Staff<br>(Surgery<br>Scheduler) | Surgery Scheduler<br>suffix | X                    | X               |     | X       |            |

The "Add Group Member & Application Access" pop up appears.

| 🕽 Banner Health       | Add Group Member & Application Access |                   |               |
|-----------------------|---------------------------------------|-------------------|---------------|
| Home 🕨 Clini          | • First Name                          | *Staff Type       | ٩             |
| * Select the group    |                                       | None v            |               |
| AZ Wound Solutions    | *Middle Initial                       | Suffix            | x v           |
| * Select an a tion yo |                                       | <b>•</b>          |               |
| Add Mer bers          | No M.I.                               | Cerner Millennium | ~             |
|                       | *Last Name                            | PACS Synapse      |               |
| /                     |                                       |                   |               |
| Add                   | *Email Address                        |                   |               |
| Informe Partman       |                                       |                   | da antes      |
| Actions Prist Name    | *Phone Number                         |                   | iging Qventus |
| Krystal               |                                       |                   |               |
|                       | Direct Secure messaging               |                   |               |
|                       | Qventus                               |                   | Submit        |
|                       | Report 2 Web                          |                   |               |
|                       | Close                                 | Save Save and Add |               |

- Choose the <u>Staff Type</u> and <u>Suffix</u> first, for the correct applications to be available.
- Then fill in all required fields and check the applications that are needed for this user.
- Put a checkmark next to all required applications
  - Additional required data when requesting: (illustrated below in the next section)
    - Direct Secure Messaging
    - Qventus
    - Report2Web
- Click the "Save" button to save the current entry and close the pop-up Or
- Click the "Save and Add" button to save the current entry and enter another group member.

#### **Application Selection**

When the following applications are requested:

- Direct Secure Messaging
- Qventus
- Report2Web

Details regarding these application requests must be provided in a separate form that opens when the application is checked.

When Direct Secure Messaging (DSM) is requested:

Please enter the provider's Direct Secure Email address that is active in the practice's EMR system.

| * First Name                          | * Staff Type           |
|---------------------------------------|------------------------|
| Michelle                              | Sponsoring Physician 🔻 |
| ✓ No M.I.                             | Suffix                 |
| * Last Name                           | MD *                   |
| Messer-                               | Cerner Millennium      |
| *Email Address                        | PACS Synapse           |
| III.d . In Mexico Lumerhealth.com     | Qventus                |
| * Phone Number                        |                        |
| (111) 111-1111                        |                        |
| ✓ Direct Secure messaging             | 7                      |
| * Direct Secure Message Email Address |                        |
| direct.cerner.org                     |                        |

When **<u>Qventus</u>** is requested: (Surgery Scheduling)

Please enter the user's role in Qventus and all applicable Banner facilities where surgeries are scheduled.

| * First Name            | * Staff Type                                         |
|-------------------------|------------------------------------------------------|
| Ministerile .           | Sponsoring Physician                                 |
| No M.I.                 | Suffix                                               |
| * Last Name             | MD                                                   |
| Messar                  | Cerner Millennium                                    |
| Email Address           | PACS Synapse                                         |
| erhealth.com            | Qventus                                              |
| Phone Number            | * What role should the group member have in Qventus? |
| (111) 111-1111          | Surgeon                                              |
| Direct Secure messaging | * Which facilities does the user need access for?    |
| Report 2 Web            | Sanner Thunderbird Medical Center                    |
|                         |                                                      |

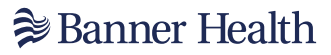

When <u>Report2Web</u> is requested:

- List the practice's fax number
- List all Banner Health facilities that patients are sent to for labs
- Please check all alerts needed to receive (by fax, email or both)
  Select all users on the team that should receive these alerts

| Direct Secure messaging                                          |                                                                                 |
|------------------------------------------------------------------|---------------------------------------------------------------------------------|
| Report 2 Web                                                     |                                                                                 |
| *R2W Fax Number                                                  |                                                                                 |
| (222) 222-2222                                                   |                                                                                 |
| * Select the facilities you send your patients to for outpatient | at labs: 🔸                                                                      |
| × Medical Center                                                 |                                                                                 |
| K Medical Center                                                 |                                                                                 |
| What alerts would you like to receive? 🗲                         | * Select the members who will receive the email notifications for this provider |
| ED/Admitted/OBG over 20 weeks                                    | 2 checked 🗸                                                                     |
| "How would you like to receive this alert?                       | Charle All                                                                      |
| Email                                                            | × Uncheck All                                                                   |
| Discharged                                                       |                                                                                 |
| *How would you like to receive this alert?                       |                                                                                 |
| Fax                                                              | ✓ Carried Landream                                                              |
| Cerner Documents                                                 |                                                                                 |
| *How would you like to receive this alert?                       |                                                                                 |
| Both                                                             | ~                                                                               |
| 🗳 Labs ordered by you                                            |                                                                                 |
| *How would you like to receive this alert?                       |                                                                                 |
| Both                                                             | ~                                                                               |
| flore                                                            | Prov                                                                            |
| Close                                                            | Save                                                                            |

# Banner Health ■

Examples of possible staff types/suffix combinations and available applications for each:

|                                       | Physician Sponso                      | r with Provider suffix                |                                  |
|---------------------------------------|---------------------------------------|---------------------------------------|----------------------------------|
|                                       | Add Group Member & Application Access |                                       |                                  |
|                                       | * First Name<br>Test                  | Sponsoring Physician *                |                                  |
|                                       | No M.I.                               | Suffix                                |                                  |
|                                       | Last Name     doctor                  | Cerner Millennium                     |                                  |
|                                       | *Email Address                        | PACS Synapse                          |                                  |
|                                       | tdoctor@test.com                      |                                       |                                  |
|                                       | (333) 333-3333                        |                                       |                                  |
|                                       | Direct Secure messaging               |                                       |                                  |
|                                       | Qventus Report 2 Web                  |                                       |                                  |
|                                       | Close                                 | Save                                  |                                  |
| Group Administrato                    | r with Provider suffix                | Group Administrat                     | tor with Staff suffix            |
| Add Group Member & Application Access |                                       | Add Group Member & Application Access |                                  |
| * First Name                          | * Staff Type                          | * First Name                          | * Staff Type                     |
| Test                                  | Suffix                                | Test                                  | Suffix                           |
| * Last Name                           | MD                                    | * Last Name                           | Staff                            |
| doctor                                | Cerner Millennium                     | doctor                                | Cerner Millennium                |
| tdoctor@test.com                      | PACS Synapse                          | tdoctor@test.com                      | 🗆 PACS Synapse                   |
| * Phone Number                        |                                       | * Phone Number                        |                                  |
| (333) 333-3333                        |                                       | (333) 333-3333                        |                                  |
| Qventus                               |                                       |                                       |                                  |
| Report 2 Web                          |                                       |                                       |                                  |
| Close                                 | Save                                  | Close                                 | Save                             |
| Group Administrator v                 | vith Surgery Scheduler                | Provider with                         | Provider suffix                  |
| su                                    | ffix                                  | Add Group Member & Application Access |                                  |
| Add Group Member & Application Access |                                       | * First Name                          | * Staff Type                     |
| * First Name                          | * Staff Type                          | * Middle Initial                      | *Suffix                          |
| No.MI                                 | Group Administrator                   | la                                    | MD × *                           |
| * Last Name                           | Surgery Scheduler                     | No M.I.                               | * Specialty                      |
| Mizy                                  | Cerner Millennium                     | * Last Name                           | neurosurgery                     |
| * Email Address                       | PACS Synapse                          | * Email Address                       | AZ × *                           |
| filling flowcwc.net                   | Qventus                               | gamil.com                             | * State License Number           |
| * Phone Number                        |                                       | * Phone Number                        | 25888                            |
|                                       | _                                     | (222) 222-2222                        | * National Provider Number (NPI) |
| Close                                 | Save                                  | Urrect Secure messaging Oventus       | Cerner Millennium                |
|                                       |                                       | Report 2 Web                          | PACS Synapse                     |
|                                       |                                       | Close                                 | Save Save and Add                |
| Staff with                            | Staff suffix                          | Staff with Surger                     | v Scheduler suffix               |
| Add Group Member & Application Access |                                       | Add Group Member & Application Access | y concluter currix               |
| * First Name                          | * Staff Type                          | * First Name                          | ® Staff Type                     |
| No M.I.                               | Suffix                                | . Helipin                             | Staff                            |
| *Last Name                            | Billing                               | No M.I.                               | Suffix                           |
| bottor     Finall Address             | Cerner Millennium                     | *Last Name                            | Surgery Scheduler                |
| tdoctor@test.com                      |                                       | Miley                                 | Cerner Millennium                |
| * Phone Number                        |                                       | * Email Address                       | PACS Synapse                     |
| (and 343 343                          |                                       |                                       | Qventus                          |
|                                       |                                       | Phone Number                          |                                  |
|                                       |                                       |                                       | _                                |
| Close                                 | Save                                  | Close                                 | Save                             |

When all users have been added and their needed applications have been checked, the final screen lists all users and their selected applications.

| First Name | м.і. | Last Name   | Email Address  | Staff Type | Cerner Millenium | PACs Synapse | Report 2 Web | Direct Secure Messaging | Qventus |
|------------|------|-------------|----------------|------------|------------------|--------------|--------------|-------------------------|---------|
| Talline i  | L    | Marca 1     | Şhealth.mil    | Staff      |                  | 0            | 0            |                         |         |
| 1975719    | L    | 100         | Şhealth.mil    | Staff      |                  |              |              |                         |         |
| 100        |      |             | aith.com       | Staff      | 0                |              |              | 0                       |         |
| ineq.      | L    | ide:        | ima minanta in | Staff      |                  |              |              |                         |         |
| 100        | s    | Indiana     | alth.mil       | Staff      |                  | 1            | <b>□+†</b>   | 0                       |         |
| in the     | R    | 100         | ith.mil        | Staff      | 2                |              | 0            |                         |         |
| 10.00      | R    | STATISTICS. | tr@health.mil  | Staff      | 12               | 0            | 0            | 0                       | 0       |

Click the 'Next' button after all users were added and you want to submit the request

Additional information on the Report2Web subscription will be provided if Report2Web was requested for one or more of the team members.

#### **Report2Web Subscription Page**

This page explains in detail what this subscription is and requires that the box to agree is checked for Banner Health Privacy Policies.

| All a second contraction and a second second s |                                                                                                    |                                                                                                    |                                                                                       | My Requests                        | Go To Service Hub       |
|----------------------------------------------------------------------------------------------------|----------------------------------------------------------------------------------------------------|----------------------------------------------------------------------------------------------------|---------------------------------------------------------------------------------------|------------------------------------|-------------------------|
| Home > Register New Office Group                                                                                                    |                                                                                                    |                                                                                                    |                                                                                       | Search                             | ٩                       |
| Group Information (9 Spon                                                                                                    | soring Physician & Group Administrator Information 🔇                                                                                     | Groups Members Information                                                                                                    | & Application Access 🕲                                                                | Additional Information             | Submission Confirmation |
| Report2Web Subscription<br>Report2Web is a free subscription agreement. This s<br>• Your patients coming to all Banner Health ERs<br>• Labs resulted post discharge (we are required<br>• Cerner Documents                                                                                                    | allows us to set you up in the R2W Notifica<br>/Admitted or Discharged-this can be email<br>I to deliver these for review) to fax# or pd | ation System where you will receive email notifications<br>lied or faxed<br>If to email)                                                                                     | regarding:                                                                            |                                    |                         |
| <ul> <li>Please note that email addresses must be sec</li> <li>If the email addresses used are non-Banner, t</li> <li>You are responsible for communicating with th</li> </ul>                                                                                                    | ure inhouse addresses controlled by an off<br>the emails will come encrypted. To decrypt<br>he R2W team if an employee leaves the pr     | fice administrator or going to the provider only for HIP<br>t the email, you must register with our Secure Messagi<br>ractice, so we can stop the emails to remain HIPPA con | PA-no 3rd party delivery.<br>ng Portal upon receiving the first email-this<br>pliant. | is a onetime set up for decryption |                         |
| Action First Name M.I.                                                                                                    | Last Name Email Ad                                                                                                    | ddress Suffix                                                                                                    | Staff Type                                                                            | Receiving Notifications            |                         |
| 1                                                                                                    |                                                                                                    |                                                                                                    |                                                                                       |                                    |                         |
| and the second second se  |                                                                                                    |                                                                                                    |                                                                                       |                                    |                         |

- Check the box to agree to Banner Health's Privacy Policy
- Click "Submit" to complete the user additions and their application requests

#### **Remove Team Members**

- Select <u>`Remove Members'</u> from the question <u>`Select an action you wish to</u> <u>perform'</u>
- Click <u>'x'</u> in the action column next to the group member(s) that should be to removed

| Ban             | ner ]                                                         | Healt        | h.                    |            |                  |              |              | My Requests Go          | To Service Hu |
|-----------------|---------------------------------------------------------------|--------------|-----------------------|------------|------------------|--------------|--------------|-------------------------|---------------|
| Home 📏          | clinical Grou                                                 | p Management | > Add member to group |            |                  |              | Search       | 1                       | Q             |
| * Select the gr | Select the group you wish to add or remove group members for: |              |                       |            |                  |              |              |                         |               |
|                 |                                                               |              |                       |            |                  |              |              |                         | × ×           |
| * Select an act | on you wish                                                   | to perform   |                       |            |                  |              |              |                         |               |
| Remove Me       | nbers                                                         |              |                       |            |                  |              |              |                         | ~             |
| Ad              | d                                                             |              |                       |            |                  |              |              |                         |               |
|                 |                                                               |              |                       |            |                  |              |              |                         |               |
| Actions First N | ame M.I.                                                      | Last Name    | Email Address         | Staff Type | Cerner Millenium | PACs Synapse | Report 2 Web | Direct Secure Messaging | Qventus       |
| Actions First   | ame M.I.                                                      | Last Name    | Email Address         | Staff Type | Cerner Hillenium | PACs Synapse | Report 2 Web | Direct Secure Messaging | Qventus       |
| Actions First I | ame M.I.                                                      | Last Name    | Email Address         | Staff Type | Cerner Millenium | PACs Synapse | Report 2 Web | Direct Secure Messaging | Qventus       |

Click the 'Submit' button

# Manage Group's (Team Members') Application Access

• Click on the Manage Group's Application Access tab:

|                                                                                                    | Manage My Group                                                                                                    |                                                                                          |
|----------------------------------------------------------------------------------------------------|----------------------------------------------------------------------------------------------------|------------------------------------------------------------------------------------------|
| iome 💙 Manage Group Page                                                                                                    |                                                                                                    |                                                                                          |
| Add or Remove Group Members<br>Use this form to request to add or remove members to<br>your group                                                                                                    | Manage Group's Application Access<br>Use this form to request modifications to your group<br>members' application access | Modify Group Members Information<br>Click on the Manage<br>Group's Application<br>Access |
| Replace Sponsoring Physician or Group<br>Administrator<br>Use this form to request transfer of permissions to new<br>(or existing) group members fulfilling the Admin or<br>Sponsoring Physician roles. Please node that this will<br>require a new Data Access Agreement to be signed. | Modify Group Information<br>Use this form to update your group's information.                                            |                                                                                          |

• Enter the group/practice name where changes are to be made

| Banner Health                                                                                                    |     | My Requ |
|----------------------------------------------------------------------------------------------------|-----|---------|
| Clinical Group Management      Manage Group's Application Access                                                                                                    |     |         |
| Manage Group's Application Access         • Use this form to manage the access to applications for your group members.         • Start by selecting one of your groups         • A list of active group members will display. You can filter the list by clicking on the filter button and adding some criteria.         • Click on the edit lcon for one of the group members and check/uncheck the application you wish to add/remove.         • Once completed, review the summary boxes to see how many users will be added/removed from each application.         • Click submit once the changes are made and summary verified |     |         |
| Group                                                                                                    | x v |         |

• Click on the Submit button.

#### **Add Application Access**

- Locate the team member's name
- Check the box of an application that has not yet been selected for this user

|   |           |              |           |            |                     |              |            | ▼Fil                    | ter     |
|---|-----------|--------------|-----------|------------|---------------------|--------------|------------|-------------------------|---------|
| F | irst Name | Middle Name  | Last Name | Staff Type | Cerner Millennium 🗖 | PACS Synapse | Report2Web | Direct Secure Messaging | Qventus |
| Γ | Exam      | ole Staff Me | mber      | Staff      |                     |              |            |                         |         |
|   |           |              |           | Staff      |                     |              |            |                         |         |
|   |           |              |           | Staff      |                     |              |            |                         |         |
|   |           |              |           | Staff      |                     |              |            |                         |         |

• Click on the "Submit" button.

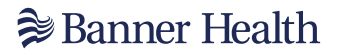

#### **Remove Application Access**

- Locate the group member's name
- Uncheck the box beneath the application to which the user no longer needs access

|            |              |           |            |                   |              |            | ▼Fit                    | ter     |
|------------|--------------|-----------|------------|-------------------|--------------|------------|-------------------------|---------|
| First Name | Middle Name  | Last Name | Staff Type | Cerner Millennium | PACS Synapse | Report2Web | Direct Secure Messaging | Qventus |
| Exam       | ple Staff Me | mber      | Staff      |                   |              |            |                         |         |
|            |              |           | Staff      |                   |              |            |                         |         |
|            |              |           | Staff      |                   |              |            |                         |         |
|            | -            |           | Staff      |                   |              |            |                         |         |

Click on the "Submit" button.

# **Modify Group Member Information**

Click on the Modify Group Member Information

|                                                                                                    | Manage My Group                                                                     |                                                                   |
|----------------------------------------------------------------------------------------------------|-------------------------------------------------------------------------------------|-------------------------------------------------------------------|
| me > Manage Group Page                                                                                                    |                                                                                     |                                                                   |
| Add or Remove Group Members                                                                                                    | Manage Group's Application Access                                                   | Modify Group Members Information                                  |
| Use this form to request to add or remove members to<br>your group                                                                                                    | Use this form to request modifications to your group<br>members' application access | Use this form to view and edit your group members<br>information. |
| Replace Sponsoring Physician or Group<br>Administrator                                                                                                    | Modify Group Information                                                            | Click on Modify<br>Group Members<br>Information                   |
| Use this form to request transfer of permissions to new<br>(or existing) group members fulfilling the Admin or<br>Sponsoring Physician roles. Please note that this will<br>require a new Data Access Agreement to be signed. | use this room to opulate your group a morniauon.                                    | L                                                                 |

- Select the group member to update
- Click on the drop down, scroll to locate the user
- Click on the user's name

| 📚 Banner Health                                                                                               | My Requests |
|----------------------------------------------------------------------------------------------------|-------------|
| Home  Clinical Group Management Request to Modify Group Members Information                                   | Search Q    |
| Request to Modify Group Members Information<br>Use this form to view and edit your group members information. |             |
| Group Member Information                                                                                      |             |
| * Please select the user you want to update                                                                   | × v         |

• Click on the Submit button.

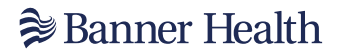

Make the necessary changes to the user profile below

- Fill in all required fields
- Put a checkmark next to the "Edit Banner Health Active Directory Information" if a name change affects the portal id or email address change.

| Request to Modify Group Members Information              | on                |
|----------------------------------------------------------|-------------------|
| Group Member Information                                 |                   |
| * Please select the user you want to update              |                   |
| * First Name                                             | *Staff Type       |
| Phone Extension                                          | * Middle Initial  |
| Licensed State                                           | No Middle Initial |
| State License Number                                     | *Last Name        |
|                                                          | * Phone Number    |
|                                                          | *Email Address    |
| *Title                                                   | NPI Number        |
| Banner Health Active Directory Information               |                   |
| Click to edit Banner Health Active Directory Information | Email Addrase     |
|                                                          |                   |

Click on the "Submit" button

# **Replacing Sponsoring Physician or Group Administrator**

Please note that when changing the Sponsoring Physician or Group Administrator the following section <u>needs</u> to be completed as well.

#### **Corporate Officer or Legal Representative**

If the Practice <u>requires</u> a Corporate Officer or Legal Representative to be an additional signatory of our Data Access Agreement, then please:

- Select 'YES' to the question 'Does the Provider Group have a Corporate or Legal Representative"
- Provide the Name of the Corporate or Legal Representative
- Provide the email address of the Corporate or Legal Representative

By entering the Corporate or Legal Representative's information, this person will be required to sign the DAA.

If the Practice <u>does not</u> require a Corporate Officer or Legal Representative to be an additional signatory of our Data Access Agreement, then please:

 Select 'NO' to the question 'Does the Provider Group have a Corporate or Legal Representative"

This answer will remove any other fields for a Corporate or Legal Representative, and besides the group admin and the physician sponsor there is no additional signer on our Data Access Agreement.

Example Form when Replacing Sponsoring Physician or Group Admin:

| * Does the provider group have a Corporate Officer or Legal Representative?                                                                                                    |   |
|----------------------------------------------------------------------------------------------------|---|
| Yes                                                                                                    | • |
| * Corporate Officer or Legal Representative's Full Name                                                                                                    |   |
|                                                                                                    |   |
| * Corporate Officer or Legal Representative's Email Address                                                                                                    |   |
|                                                                                                    |   |
| * Replace with an existing active group member?                                                                                                    |   |
| None                                                                                                    | ۲ |
| • Acknowledgement                                                                                                    | L |
| By Clicking submit below, you acknowledge that a new data access agreement will be required to be signed. Once the request is processed, the group's sponsoring provider will be updated. |   |
|                                                                                                    |   |
| Submit                                                                                                    | ŧ |

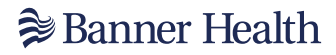

#### Example Form in Group Modification:

| 📚 Banner Health                                                              | My Request                  |
|------------------------------------------------------------------------------|-----------------------------|
| Home > Clinical Group Management > Group Modification                        | Search Q                    |
| Group Modification<br>Please use this form to modify some Group Information. |                             |
| *Group                                                                       |                             |
| Address 1                                                                    | X Y                         |
| Ste/Unit                                                                     | Ste/Unit                    |
| city                                                                         | City                        |
| State                                                                        | State                       |
| Zip Code                                                                     | Zip Code                    |
| Phone Number                                                                 | Phone Number                |
| Phone ext.                                                                   | Phone ext.                  |
| Fax number                                                                   | Fa number                   |
| Electronic Health Record                                                     | Ele tronic Health Record    |
| Corp Officer/Legal Rep Name                                                  | Corp Officer/Legal Rep Name |
| Corp Officer/Legal Rep Mail                                                  | Corp Officer/Legal Rep Mail |
| 😫 Suna for Jahor 🕑 Suna ao a Taomlaha (Taundha                               | Submit                      |
|                                                                              | SUCHIE                      |

#### **Replacing the Practice Sponsoring Physician or Group Administrator:**

Click on the Replace Sponsoring Physician or Group Administrator tab

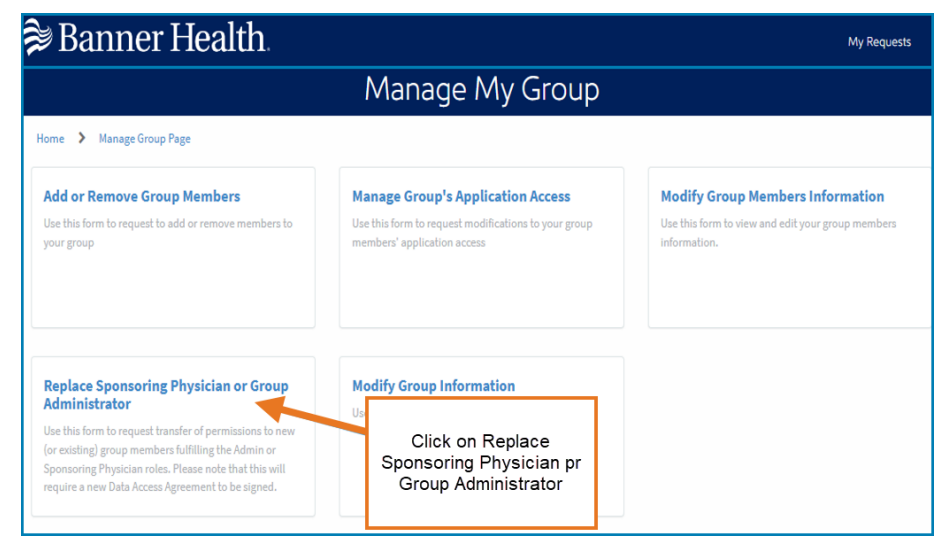

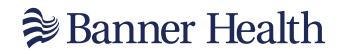

- Select the group (practice) to make changes for
- Click on the drop down
- Select the group's name

| 🞾 Banner Health                                                                                                    | My Requests                                                    |
|----------------------------------------------------------------------------------------------------|----------------------------------------------------------------|
| Home > Clinical Group Management > Replace Sponsoring Physician/Transfer Group Administrator Privileges                                                  | Search Q                                                       |
| Replace Sponsoring Physician/Transfer Group Administrator F<br>Request to Replace Sponsoring Physician and/or Transfer Group Admin Privileges            | Privileges                                                     |
| Use this form to request that the group sponsoring physician be replaced with another physician and or transfer group admin p<br>Agreement to be signed. | ivileges. Please note that this will require a new Data Access |
| * Select the group you would like to make changes for                                                                                                    | x v                                                            |

- Select an action from the drop down 'Select the action you would like to make'
- Choose from the following options
  - Replace Sponsoring Physician
  - Transfer Group Administrator privileges
  - Both, if the same person

| Banner Health                                                                                                    | My Reque                                                                       |
|----------------------------------------------------------------------------------------------------|--------------------------------------------------------------------------------|
| ome 🔰 Clinical Group Management 💙 Replace Sponsoring Physician/Transfer Group Administrator Privileges                                                                                                    | Search                                                                         |
| Replace Sponsoring Physician/Transfer Group Administrator<br>Request to Replace Sponsoring Physician and/or Transfer Group Admin Privileges<br>Use this form to request that the group sponsoring physician be replaced with another physician and or transfer group admin<br>Agreement to be signed. | Privileges<br>privileges. Please note that this will require a new Data Access |
|                                                                                                    |                                                                                |
| <sup>®</sup> Select the group you would like to make changes for<br>John Doe Medical Group                                                                                                    | Х                                                                              |
| " Select the group you would like to make changes for<br>John Doe Medical Group<br>" Select the action you would like to make                                                                                                    | X Y                                                                            |
| <sup>19</sup> Select the group you would like to make changes for<br>John Doe Medical Group<br><sup>19</sup> Select the action you would like to make<br>Both, if same person                                                                                                    | Х У                                                                            |
| <sup>I</sup> Select the group you would like to make changes for John Doe Medical Group <sup>I</sup> Select the action you would like to make Both, if same person I                                                                                                    | × × ×                                                                          |
| * Select the group you would like to make changes for<br>John Doe Medical Group<br>* Select the action you would like to make<br>Both, if same person<br>[<br>- None                                                                                                    | x x x                                                                          |
| Select the group you would like to make changes for John Doe Medical Group Select the action you would like to make Both, if same person  None Replace Sponsoring Physician                                                                                                    | x v<br>4                                                                       |
| Select the group you would like to make changes for John Doe Medical Group Select the action you would like to make Both, if same person                                                                                                    | ۲ ۲<br>۸<br>۹                                                                  |

#### **Replacing the Sponsoring Physician with an Existing Active Group Member**

- Select an action from the drop down 'Select the action you would like to make'
- Choose from the following options
  - Replace Sponsoring Physician
  - Transfer Group Administrator privileges
  - Both, if the same person
- Answer 'Does the Provider Group have a Corporate Officer or Legal Representation'
  - Fill out additional fields as required by the steps listed above: <u>Corporate Officer or Legal Representative</u>
- Click on the drop down under <u>`Replace with an active group member'</u>
- Choose <u>'Yes'</u> from the drop down
- Select the group member's name in the next the drop down
- Put a checkmark under the Acknowledgement
  - "By clicking submit below, you acknowledge that a new Data Access Agreement will be required to be signed. Once the request is processed, the group's sponsoring provider will be updated."
- Submit

| 📚 Banner Health                                                                                                    | My Requests                                               |
|----------------------------------------------------------------------------------------------------|-----------------------------------------------------------|
| Home > Clinical Group Management > Replace Sponsoring Physician/Transfer Group Administrator Privileges                                                        | Search Q                                                  |
| Replace Sponsoring Physician/Transfer Group Administrator Pri<br>Request to Replace Sponsoring Physician and/or Transfer Group Admin Privileges                | vileges                                                   |
| Use this form to request that the group sponsoring physician be replaced with another physician and or transfer group admin privile<br>Agreement to be signed. | ges. Please note that this will require a new Data Access |
| * Select the group you would like to make changes for                                                                                                    | × •                                                       |
| * Select the action you would like to make Replace Sponsoring Physician                                                                                        | v                                                         |
| Does the provider group have a Corporate Officer or Legal Representative?  None                                                                                |                                                           |
| * Replace with an existing active group member?<br>Yes                                                                                                    |                                                           |
| * Select the Group Member                                                                                                    | *                                                         |
| Acknowledgement     By Clicking submit below, you acknowledge that a new data access agreement will be required to be signed. Once the request i updated.      | s processed, the group's sponsoring provider will be      |
|                                                                                                    | Submit                                                    |

# **Replacing the Sponsoring Physician with a member who Needs to be Added to the Group**

- Select an action from the drop down 'Select the action you would like to make'
- Choose from the following options
  - Replace Sponsoring Physician
  - Transfer Group Administrator privileges
  - Both, if the same person
- Answer 'Does the Provider Group have a Corporate Officer or Legal Representation'
  - Fill out additional fields as required by the steps listed above: Corporate Officer or Legal Representative
- Click on the drop down under <u>`Replace with an active group member'</u>
- Choose <u>`No'</u> from the drop down
- Complete all the required fields in the window below for the new group member who will be the new Sponsoring Physician
- Click on the drop down under "Does the new Group Member need access to Clinical Applications".
- Choose "Yes" from the drop down

If "Yes" choose the applications needed.

- Checkmark the Acknowledgement.
  - "By clicking submit below, you acknowledge that a new Data Access Agreement will be required to be signed. Once the request is processed, the group's sponsoring provider will be updated."
- Submit

| Replace Sponsoring Ph                          | nysician/Transfer Group Administrator Privileges                                                                                               |
|------------------------------------------------|----------------------------------------------------------------------------------------------------|
| Request to Replace Sponsoring Physician and/   | or Transfer Group Admin Privileges                                                                                                    |
| Use this form to request that the group sponso | ring physician be replaced with another physician and or transfer group admin privileges. Please note that this will require a new Data Access |
| Agreement to be signed.                        |                                                                                                    |
|                                                |                                                                                                    |
| * Select the group you would like to make chan | ges for                                                                                                    |
|                                                | × ×                                                                                                    |
| * Select the action you would like to make     |                                                                                                    |
| Replace Sponsoring Physician                   | •                                                                                                    |
| *Does the provider group have a Corporate Off  | icer or Legal Representative?                                                                                                    |
| None                                           |                                                                                                    |
| * Replace with an existing active group membe  | n.                                                                                                    |
| No                                             | · · · · · · · · · · · · · · · · · · ·                                                                                                    |
| * First Name                                   |                                                                                                    |
|                                                |                                                                                                    |
| Middle Initial                                 |                                                                                                    |
|                                                |                                                                                                    |
| •Last Nama                                     |                                                                                                    |
| Last Name                                      |                                                                                                    |
| •- *                                           |                                                                                                    |
| Suttix                                         |                                                                                                    |
|                                                |                                                                                                    |
| * Suffix                                       |                                                                                                    |
| MD                                             | × ×                                                                                                    |
| Email Address                                  |                                                                                                    |
|                                                |                                                                                                    |
| Phone Number                                   |                                                                                                    |
|                                                |                                                                                                    |
| *Licensed State                                |                                                                                                    |
|                                                | ,                                                                                                    |
| State License Number                           |                                                                                                    |
|                                                |                                                                                                    |
| National Dravider Number (NDI)                 |                                                                                                    |
|                                                |                                                                                                    |
| •- ···                                         |                                                                                                    |
| Specialty                                      |                                                                                                    |
|                                                |                                                                                                    |
| Does the new Group Member need access to C     | linical Applications?                                                                                                    |
| Yes                                            | 1                                                                                                    |
| Options                                        |                                                                                                    |
| PACS Synapse                                   |                                                                                                    |
| Direct Secure Messaging                        |                                                                                                    |
| Qventus                                        |                                                                                                    |
| Report 2 Web                                   |                                                                                                    |
| * Acknowledgement                              |                                                                                                    |
| By Clicking submit below, you acknowledge      | te that a new data access agreement will be required to be signed. Once the request is processed, the group's sponsoring provider will be      |
| updated.                                       |                                                                                                    |

#### **Replacing Group Administrator with an Existing Active Group Member**

- Select an action from the drop down 'Select the action you would like to make'
- Choose from the following options
  - Replace Sponsoring Physician
    - Transfer Group Administrator privileges
    - Both, if the same person

| Banner Health                                                                                                    | My Reque                                                       |
|----------------------------------------------------------------------------------------------------|----------------------------------------------------------------|
| tome > Clinical Group Management > Replace Sponsoring Physician/Transfer Group Administrator Privileges                                                  | Search                                                         |
| Replace Sponsoring Physician/Transfer Group Administrator F<br>Request to Replace Sponsoring Physician and/or Transfer Group Admin Privileges            | Privileges                                                     |
| Use this form to request that the group sponsoring physician be replaced with another physician and or transfer group admin p<br>Agreement to be signed. | ivileges. Please note that this will require a new Data Access |
| * Select the group you would like to make changes for                                                                                                    |                                                                |
| John Doe Medical Group                                                                                                    | × ×                                                            |
| * Select the action you would like to make                                                                                                    |                                                                |
| Both, if same person                                                                                                    | *                                                              |
| [                                                                                                    | ٩                                                              |
| None                                                                                                    |                                                                |
| Replace Sponsoring Physician                                                                                                    |                                                                |
| Transfer Group Administrator Privileges                                                                                                    |                                                                |
| Both, if same person                                                                                                    |                                                                |

- Answer 'Does the Provider Group have a Corporate Officer or Legal Representation'
  - Fill out additional fields as required by the steps listed above: <u>Corporate Officer or Legal Representative</u>

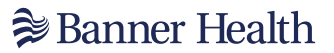

- Click on the drop down under 'Replace with an active group member'
- Choose 'Yes' from the drop down
- Select the group member's name in the next the drop down
- Checkmark the Acknowledgement
  - "By Clicking submit below, you acknowledge that a new Data Access Agreement will be required to be signed. Once the request is processed, the Group Administrator will be updated."
- Submit

| Banner Health                                                                                                    | My Requests |
|----------------------------------------------------------------------------------------------------|-------------|
| Home > Clinical Group Management > Replace Sponsoring Physician/Transfer Group Administrator Privileges                                                                                                    | Q           |
| Replace Sponsoring Physician/Transfer Group Administrator Privileges                                                                                                    |             |
| Use this form to request that the group sponsoring physician be replaced with another physician and or transfer group admin privileges. Please note that this will require a new D Agreement to be signed. | ata Access  |
| * Select the group you would like to make changes for                                                                                                    | ××          |
| *Select the action you would like to make Transfer Group Administrator Privileges                                                                                                    |             |
| Does the provider group have a Corporate Officer or Legal Representative?     None -                                                                                                    |             |
| *Replace with an existing active group member?                                                                                                    |             |
| Yes *Select the Group Member                                                                                                    | *           |
| Acknowledgement     By Clicking submit below, you acknowledge that a new data access agreement will be required to be signed. Once the request is processed, the group's sponsoring provider updated.      | vill be     |
|                                                                                                    | Submit      |

#### **Replacing Group Administrator with a Member who Needs to be Added to the Group**

- Select an action from the drop down 'Select the action you would like to make'
- Choose from the following options
  - Replace Sponsoring Physician
  - Transfer Group Administrator privileges
  - Both, if the same person
- Answer 'Does the Provider Group have a Corporate Officer or Legal Representation'
  - Fill out additional fields as required by the steps listed above: <u>Corporate Officer or Legal Representative</u>
- Click on the drop down under 'Replace with an active group member'
- Choose 'No' from the drop down
- Complete all the required fields in the window below for the new group member who will be the new Group Administrator
- Click on the drop down under "Does the new Group Member need access to Clinical Applications".
- Choose "Yes" from the drop down

If "Yes" choose the applications needed.

- Checkmark the Acknowledgement.
  - "By clicking submit below, you acknowledge that a new Data Access Agreement will be required to be signed. Once the request is processed, the group's sponsoring provider will be updated."
- Submit

| Replace Sponsoring Physician/T                                                                                             | ransfer Group Administrator Privileges                                                                                    |
|----------------------------------------------------------------------------------------------------|----------------------------------------------------------------------------------------------------|
| Request to Replace Sponsoring Physician and/or Transfer Group Ad                                                           | min Privileges                                                                                                    |
| Use this form to request that the group sponsoring physician be rep<br>Agreement to be signed.                             | laced with another physician and or transfer group admin privileges. Please note that this will require a new Data Access |
| * Select the group you would like to make changes for                                                                      |                                                                                                    |
|                                                                                                    | X Y                                                                                                    |
| <sup>®</sup> Select the action you would like to make                                                                      |                                                                                                    |
| Transfer Group Administrator Privileges                                                                                    | v                                                                                                    |
| *Does the provider group have a Corporate Officer or Legal Represe                                                         | intative?                                                                                                    |
| None                                                                                                    | ×                                                                                                    |
| <sup>®</sup> Replace with an existing active group member?                                                                 |                                                                                                    |
| No                                                                                                    | ×                                                                                                    |
| * First Name                                                                                                    |                                                                                                    |
| Middle Initial                                                                                                    |                                                                                                    |
|                                                                                                    |                                                                                                    |
| Last Name                                                                                                    |                                                                                                    |
|                                                                                                    |                                                                                                    |
| • Suffix                                                                                                    |                                                                                                    |
|                                                                                                    | ×                                                                                                    |
| * Suffix                                                                                                    |                                                                                                    |
| MD                                                                                                    | × ×                                                                                                    |
| Email Address                                                                                                    |                                                                                                    |
|                                                                                                    |                                                                                                    |
| *Phone Number                                                                                                    |                                                                                                    |
|                                                                                                    |                                                                                                    |
| *Licensed State                                                                                                    |                                                                                                    |
|                                                                                                    | · · · · · · · · · · · · · · · · · · ·                                                                                     |
| * State License Number                                                                                                    |                                                                                                    |
|                                                                                                    |                                                                                                    |
| <ul> <li>National Provider Number (NPI)</li> </ul>                                                                         |                                                                                                    |
|                                                                                                    |                                                                                                    |
| • Specialty                                                                                                    |                                                                                                    |
|                                                                                                    |                                                                                                    |
| * Does the new Group Member need access to Clinical Applications?                                                          |                                                                                                    |
| Yes                                                                                                    | ×                                                                                                    |
| Options<br>Cerner Millennium<br>PACS Symapse<br>Dirrect Secure Messaging                                                   |                                                                                                    |
| Qventus                                                                                                    |                                                                                                    |
| Report 2 Web                                                                                                    |                                                                                                    |
| <ul> <li>Acknowledgement         By Clicking submit below, you acknowledge that a new data ac<br/>updated.     </li> </ul> | cess agreement will be required to be signed. Once the request is processed, the group's sponsoring provider will be      |

#### **Replacing the Sponsoring Physician or Group Administrator when 'Both are the Same Person'**

- Select the action you would like to perform
- Click on the drop down
- Choose <u>'Both If the Same Person'</u> from the following options
  - Replace Sponsoring Physician
  - Transfer Group Administrator Privileges
  - Both, if the same person

| 📚 Banner Health.                                                                                                    | My Requests                                                |
|----------------------------------------------------------------------------------------------------|------------------------------------------------------------|
| Home > Clinical Group Management > Replace Sponsoring Physician/Transfer Group Administrator Privileges                                                                            | Search Q                                                   |
| Replace Sponsoring Physician/Transfer Group Administrator Pri<br>Request to Replace Sponsoring Physician and/or Transfer Group Admin Privileges                                    | vileges                                                    |
| Use this form to request that the group sponsoring physician be replaced with another physician and or transfer group admin privile<br>Agreement to be signed.                     | eges. Please note that this will require a new Data Access |
| *Select the group you would like to make changes for                                                                                                    | ×                                                          |
| * Select the action you would like to make Both, if same person                                                                                                    | · · · ·                                                    |
| Does the provider group have a Corporate Officer or Legal Representative?     None                                                                                                 | •                                                          |
| * Replace with an existing active group member?<br>Yes                                                                                                    | •                                                          |
| *Select the Group Member                                                                                                    | •                                                          |
| <ul> <li>Acknowledgement</li> <li>By Clicking submit below, you acknowledge that a new data access agreement will be required to be signed. Once the request i updated.</li> </ul> | s processed, the group's sponsoring provider will be       |
|                                                                                                    | Submit                                                     |

#### Replacing the Sponsoring Physician or Group Administrator when 'Both are the Same Person' with an Existing Active Group Member

- Select an action from the drop down 'Select the action you would like to make'
- Choose from the following options
  - Replace Sponsoring Physician
  - Transfer Group Administrator privileges
  - o Both, if the same person
- Answer 'Does the Provider Group have a Corporate Officer or Legal Representation'
  - Fill out additional fields as required by the steps listed above: <u>Corporate Officer or Legal Representative</u>
- Click on the drop down under 'Replace with an active group member'
- Choose 'Yes' from the drop down
- Select the group member's name in the next the drop down
- Checkmark the Acknowledgement
  - "By Clicking submit below, you acknowledge that a new Data Access Agreement will be required to be signed. Once the request is processed, the Group Administrator will be updated."
- Submit

| 📚 Banner Health                                                                                                    | My Red   | quests   |
|----------------------------------------------------------------------------------------------------|----------|----------|
| Home > Clinical Group Management > Replace Sponsoring Physician/Transfer Group Administrator Privileges                                                                                                    |          | Q        |
| Replace Sponsoring Physician/Transfer Group Administrator Privileges<br>Request to Replace Sponsoring Physician and/or Transfer Group Admin Privileges                                                                                           |          |          |
| Use this form to request that the group sponsoring physician be replaced with another physician and or transfer group admin privileges. Please note that this will require a new D Agreement to be signed.                                       | ata Acco | ESS      |
| * Select the group you would like to make changes for                                                                                                    |          |          |
| * Select the action you would like to make                                                                                                    | ×        | *        |
| Both, if same person                                                                                                    |          | *        |
| *Does the provider group have a Corporate Officer or Legal Representative?                                                                                                    |          |          |
| None                                                                                                    |          | *        |
| * Replace with an existing active group member?                                                                                                    |          |          |
| Yes                                                                                                    |          | *        |
| *Select the Group Member                                                                                                    |          |          |
|                                                                                                    |          | <b>*</b> |
| <ul> <li>Acknowledgement         <ul> <li>By Clicking submit below, you acknowledge that new data access agreement will be required to be signed. Once the request is processed, the group's sponsoring provider updated.</li> </ul> </li> </ul> | will be  |          |
|                                                                                                    | Subr     | nit      |

#### Replacing the Sponsoring Physician or Group Administrator when 'Both are the Same Person' with a Member who Needs to be Added to the Group

- Select an action from the drop down 'Select the action you would like to make'
- Choose from the following options
  - Replace Sponsoring Physician
  - Transfer Group Administrator privileges
  - o Both, if the same person
- Answer 'Does the Provider Group have a Corporate Officer or Legal Representation'
  - Fill out additional fields as required by the steps listed above: <u>Corporate Officer or Legal Representative</u>
- Click on the drop down under 'Replace with an active group member'
- Choose 'No' from the drop down
- Complete all the required fields in the window below for the new group member who will be the new Group Administrator
- Click on the drop down under "Does the new Group Member need access to Clinical Applications".
- Choose "Yes" from the drop down

If "Yes" choose the applications needed.

- Checkmark the Acknowledgement.
  - "By clicking submit below, you acknowledge that a new Data Access Agreement will be required to be signed. Once the request is processed, the group's sponsoring provider will be updated."
- Submit

| Replace Sponsoring Physician/Transfer Group Administrator Privileges                                                                                                    |       |
|----------------------------------------------------------------------------------------------------|-------|
| Request to Replace Sponsoring Physician and/or Transfer Group Admin Privileges                                                                                                    |       |
| Use this form to request that the group sponsoring physician be replaced with another physician and or transfer group admin phylieges. Please note that this will require a new Data A<br>Agreement to be signed. | coess |
| * Select the group you would like to make changes for                                                                                                    |       |
| ×                                                                                                    | ٠     |
| * Select the action you would like to make                                                                                                    |       |
| Both, if same person                                                                                                    |       |
| Does the provider group have a Corporate Officer or Legal Representative?                                                                                                    |       |
| None                                                                                                    | *     |
| * Replace with an existing active group member?                                                                                                    |       |
| No                                                                                                    |       |
| First Name                                                                                                    |       |
|                                                                                                    |       |
| Middle Initial                                                                                                    |       |
|                                                                                                    |       |
| *Last Norma                                                                                                    |       |
| LOU-TRUTT                                                                                                    | -     |
| • ee.                                                                                                    |       |
|                                                                                                    | Τ.    |
|                                                                                                    |       |
| *Suffix                                                                                                    | _     |
| ×                                                                                                    | *     |
| Email Address                                                                                                    |       |
|                                                                                                    |       |
| Phone Number                                                                                                    |       |
|                                                                                                    |       |
| *Licensed State                                                                                                    |       |
|                                                                                                    | ٠     |
| * State License Number                                                                                                    |       |
|                                                                                                    |       |
| National Provider Number (NPI)                                                                                                    |       |
|                                                                                                    |       |
| * Specialty                                                                                                    |       |
|                                                                                                    |       |
| * Does the new Group Member need access to Clinical Applications?                                                                                                    |       |
| Yes                                                                                                    | *     |
| Options                                                                                                    |       |
| Cerner Millennium                                                                                                    |       |
| Direct Secure Messaging                                                                                                    |       |
| Oventus                                                                                                    |       |
| Banot 2 Mah                                                                                                    |       |
|                                                                                                    |       |
| Acknowledgement By Clicking submit below, you acknowledge that a new data access agreement will be required to be signed. Once the request is processed, the prous's sponsoring provider will b                   | æ     |
| updated.                                                                                                    |       |

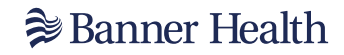

# Edit Practice/ Group Information Click on Modify Group Information

| Banner Health                                                                                                    |                                                                                                    | My Requests                                                                                           |
|----------------------------------------------------------------------------------------------------|----------------------------------------------------------------------------------------------------|----------------------------------------------------------------------------------------------------|
|                                                                                                    | Manage My Group                                                                                                    |                                                                                                    |
| Home > Manage Group Page                                                                                                    |                                                                                                    |                                                                                                    |
| Add or Remove Group Members<br>Use this form to request to add or remove members to<br>your group                                                                                                    | Manage Group's Application Access<br>Use this form to request modifications to your group<br>members' application access | Modify Group Members Information<br>Use this form to view and edit your group members<br>information. |
| Replace Sponsoring Physician or Group<br>Administrator<br>Use this form to request transfer of permissions to new<br>(or existing) group members fulfilling the Admin or<br>Sponsoring Physician roles. Please note that this will<br>require a new Data Access Agreement to be signed. | Modify Group Information<br>Use this form to update your group's information.                                            | Click on Modify<br>Group Information                                                                  |

 Click on the drop down, scroll to locate the practice name Select the group's (Practice) name •

| 🕽 Banner Health                                                              | My Requests |   |
|------------------------------------------------------------------------------|-------------|---|
| Home > Clinical Group Management > Group Modification                        | Search Q    | ] |
| Group Modification<br>Please use this form to modify some Group information. |             |   |
| *Group                                                                       | •           |   |

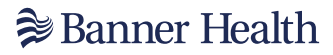

On the right-hand side;

- Update fields that need to be changed
- Answer Corporate Officer or Legal Representation
  - Fill out additional fields as required by the steps listed above: <u>Corporate Officer or Legal Representative</u>
- Submit

| 穿 Banner Health                                                              |                             | My Reques |
|------------------------------------------------------------------------------|-----------------------------|-----------|
| Home > Clinical Group Management > Group Modification                        |                             | Search Q  |
| Group Modification<br>Please use this form to modify some Group information. |                             |           |
| Address 1                                                                    | Address 1                   | × ×       |
| Ste/Unit                                                                     | Ste/Unit                    |           |
| City                                                                         | City                        |           |
| State                                                                        | State                       | × ×       |
| Zip Code                                                                     | Zip Code                    |           |
| Phone Number                                                                 | Phone Number                |           |
| Phone ext.                                                                   | Phone ext.                  |           |
| Fax number                                                                   | Fax number                  |           |
| Electronic Health Record                                                     | Electronic Health Record    |           |
| Corp Officer/Legal Rep Name                                                  | Corp Officer/Legal Rep Name |           |
| Corp Officer/Legal Rep Mail                                                  | Corp Officer/Legal Rep Mail |           |
| Save for Later Save as a Template/Favorite                                   |                             | Submit    |

# **Description of Available Applications**

- Cerner Millennium: Clinical information for Banner Health facility (lab, imaging reports, dictation, clinical results)
- Direct Secure Messaging: (DSM) is a secure exchange of clinical healthcare data between Electronic Health Records (EHR) systems to improve patient coordination of care. DSM was developed as a technical standard for health care providers to communicate electronically, while ensuring the security of Protected Health Information.
  - DSM enables community providers the ability to communicate with Banner Health securely. DSM is an alternative method to mailing or faxing your patient's referral information, which can be time consuming and may not always be secure. DSM provides you the ability to send information about your patient's health record within minutes. DSM allows clinicians timely clinical details and helps to address the significant gaps in information that occur during transitions of care.
  - Direct Secure Messaging can be used for:
    - Transitions of Care (CCD, CCD-A documents)
    - Lab Tests/Results
    - Referring to Banner providers
    - Receipt and distribution of finalized reports.
  - Note: Only providers will have a direct secure email. Direct secure addresses are generated by your practice <u>Electronic Health Record</u>. Traditional e-mail accounts (e.g., gmail, yahoo mail, or your outlook email) are <u>NOT</u> Direct addresses. Direct addresses can be issued to individuals or to organizations, departments. An example of a direct address is dsm@direct.cerner.org.
- PACS Synapse: Radiology Imaging/ Imaging Reports. Picture Archive Communication System (PACS)
- Qventus: Qventus is a web-based application that allows clinic schedulers to search and request available time for surgeons that perform procedures at certain Banner acute facilities. Access is available to clinic staff that are responsible for scheduling surgical cases. Qventus can also be used by surgeons who self-schedule their own cases.

- Report2Web (R2W): is an email-based alert system that notifies your office daily when one of your patients is seen at a Banner Health hospital. This service best serves family medicine, internal medicine, pediatricians and obstetrician/gynecologists and will make you aware of ER visits/Admits/Discharges. You can choose to be notified upon admission, discharge, or both.
  - Other offerings thru Report2Web:
    - R2W can also send labs you ordered to your fax number or as a PDF attachment to an email you provide. This turns manual processes into electronic and encourages 'paper-lite' processes.
    - R2W can send you a Physician Census if you are a primary provider in the form of an Excel spreadsheet attached to your email. This shows movement or your patient while admitted.
  - The R2W service is free, available to Banner and non-Banner practices, and can be customized to your preferences. Information is encrypted to meet patient privacy requirements. A one-time set up to register with Cisco is required for non-Banner emails. Once notified of your patient's hospitalization, access their patient record via Banner Health's Clinical Connectivity portal. Report2Web has a link at the bottom of each email which takes you to the first step to access our portal.
    - R2W ER/Admit/Discharge alerts currently provide the following information:
    - ED/OB, Admit/Discharge
    - Patient name
    - DOB
    - Banners FIN#
    - Chief complaint (if available)
    - Patient phone number (if available)
    - Primary care physician named
    - Banner Health facility

#### **Portal ID and Application Notifications Processes**

- New users will receive their Portal ID and temporary password via separate encrypted Joiner emails
  - Included in these emails will be instructions to set-up the Azure Multifactor Authentication via Microsoft Authenticator and how to login to the Banner Portal
- If a new user had previous access to Banner systems while working for a different employer within the last 30 days, and an account (Portal ID) under that user's name exists in our system, no Joiner emails will be sent
  - Instead, a validation email will be sent to the group administrator to confirm or decline the user's previous employment
- If the Group Admin declines the previous employment for this user, then the user will receive a new Portal ID and temporary password via separate encrypted Joiner emails
  - Included in these emails will be instructions to set-up the Azure Multifactor Authentication via Microsoft Authenticator and how to login to the Banner Portal
- If the Group Admin confirms the previous employment for this user, then the existing Portal ID will be utilized
  - If the user does not remember their credentials, they will need to contact the helpdesk at 602-747-4444 opt. 3 and request a password reset
- Once application access requests have been processed by the specific Banner application teams, the user will be notified via email with their application user credentials
- If requesting access to Direct Secure Messaging (DSM), the Group Administrator will be notified via email when completed
  - The email will contain Banner's Direct Secure Emails for DSM referral communication
  - The Group Administrator will be asked to send a test DSM message from the practice's EHR
  - Once the "test message" is received by the Banner referral team, a "received" communication will be sent back to the "sender"
  - When test communications have been successfully sent and received, both the community provider practice and Banner Health can begin Direct Secure Messaging communication
- If you receive an error, please connect with your EHR vendor or IT personnel to verify direct secure emails have been listed correctly
- > If you need additional support, please contact us at (602) 747-4444 opt. 3
- Adding a new provider to DSM communication: Once accounts have been created for Direct Secure Email referral communication, the Group Administrator will receive an email of completion that the DSM address has been added to the provider's Cerner profile
  - Test email is not required if adding a new provider for DSM communication

Banner Health
 ■

### **Checking the Status of a Request and Connecting with Support**

- Log into the Landing Page by clicking on the following link

   <u>https://svcnowprod.service-now.com/clinicalconnectivity</u>
- Click on "My Requests" on the upper right-side toolbar

| 穿 Banner Health                                                            |                                                                                                    |                                          |                            | My Requests            | Carola Taséman |  |  |  |  |
|----------------------------------------------------------------------------|----------------------------------------------------------------------------------------------------|------------------------------------------|----------------------------|------------------------|----------------|--|--|--|--|
| Welcome to Clinical Connectivity                                           | ealth's online link to clinical information. It is i<br>to access clinical information quickly, easily a | lesigned for providers                   | rs, office staff and healt | h                      |                |  |  |  |  |
|                                                                            | to access canical information quickly, easily a                                                          |                                          |                            |                        |                |  |  |  |  |
| Register a New Offic<br>Click here to register a new office group in order | ce Group<br>to access clinical connectivity                                                              | Manage N<br>Registered users can click h | My Group                   |                        |                |  |  |  |  |
| 箳 Banner Health                                                            |                                                                                                    |                                          |                            |                        | My Requests    |  |  |  |  |
| Home 🕻 My Requests                                                         |                                                                                                    |                                          |                            |                        |                |  |  |  |  |
|                                                                            | Banner Health Service Desk (602) 747-4444                                                                |                                          |                            |                        |                |  |  |  |  |
| My Requests                                                                | ■ Requests                                                                                               |                                          |                            | Keyword Search Q       |                |  |  |  |  |
| All My Requests                                                            | Number Short Description                                                                                 | State Crea                               | ated                       | Updated V              |                |  |  |  |  |
| My Active Cases                                                            | CS0001073 Register a New Office Group                                                                    | New 11/18                                | 18/2024 11:03:31 AM        | 11/18/2024 11:03:45 AM |                |  |  |  |  |
| My Closed Requests                                                         | <ul> <li>Rows 1 - 1 of 1</li> </ul>                                                                      |                                          |                            |                        |                |  |  |  |  |

When clicking on the Request Number, you will receive an overview/status of your submitted requests. When clicking on the Case Number and then the Request Number, an overview/status of the submitted requests displays

| Home > Ticket Form for Request                    |                                |                     |  |  |  |  |
|---------------------------------------------------|--------------------------------|---------------------|--|--|--|--|
| Request details                                   |                                |                     |  |  |  |  |
| Number<br>CS0001073<br>State                      | Priority<br>4 - Low<br>Updated |                     |  |  |  |  |
| New                                               | ad ago                         |                     |  |  |  |  |
| C50001073 - Register a New Office Group           |                                |                     |  |  |  |  |
| Company Fields                                    |                                |                     |  |  |  |  |
| Label                                             |                                | Value               |  |  |  |  |
| Type of Group                                     | physician_office               |                     |  |  |  |  |
| Check Here if your company does not have EHR      | true                           |                     |  |  |  |  |
| City                                              | tucson                         |                     |  |  |  |  |
| Zip code                                          |                                | -85730              |  |  |  |  |
| Fax Number                                        |                                | 1500 Sele-2003      |  |  |  |  |
| Address 1                                         |                                | 100 reat drive      |  |  |  |  |
| Ste/Unit                                          |                                |                     |  |  |  |  |
| State                                             |                                | AZ                  |  |  |  |  |
| Group Name                                        |                                | Camila's Tini group |  |  |  |  |
| Phone Number                                      |                                | 12 mil H 1203       |  |  |  |  |
| Enter your Company's Electronic Health Record (EH | R)                             |                     |  |  |  |  |
| Extension                                         |                                |                     |  |  |  |  |

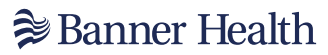

A listing of all Team members that have been added including their application requests displays

| ×             |               |              |                       |                                      |       |           |                      |                         |                   |                           |                     |                 |                |
|---------------|---------------|--------------|-----------------------|--------------------------------------|-------|-----------|----------------------|-------------------------|-------------------|---------------------------|---------------------|-----------------|----------------|
|               | Group members |              |                       |                                      |       |           |                      |                         |                   |                           |                     |                 |                |
| First<br>Name | м.і           | Last<br>Name | Phone<br>Number       | Email Address                        | Title | Specialty | Suffix               | Staff Type              | Licensed<br>State | Sate<br>License<br>Number | Cerner<br>Millenium | PACs<br>Synapse | Repor<br>2 Web |
| Test          |               | doctor       | (333)<br>333-<br>3333 | tilectarijilest.com                  |       | neurology | MD                   | Sponsoring<br>Physician | AZ                | 12345                     | true                | true            | false          |
| Carola        |               | Entras       | (520)<br>649-<br>2203 | combrossi31@gmail.com                |       |           | Office<br>Manager    | Group<br>Administrator  |                   |                           | true                | true            | false          |
| Michello      |               | Mexade       | (222)<br>222-<br>2222 | Michellie.messen@liannerhealth.com   |       | neurology | Surgery<br>Scheduler | Staff                   |                   |                           | true                | true            | false          |
| Drandsen      |               | Charles      | (222)<br>222-<br>2222 | Brandler, Charles glosses health.com |       | neurology | Surgery<br>Scheduler | Staff                   |                   |                           | true                | true            | false          |
| Multi         |               | Hall         | (222)<br>222-<br>2222 | and the at tally have the alth.com   |       |           | Coder                | Staff                   |                   |                           | true                | true            | false          |
| 4             | 4             |              |                       |                                      |       |           |                      |                         | +                 |                           |                     |                 |                |

#### **Clinical Connectivity Request Status Support**

At the bottom of the My Request page, the Group Admin can send a message to inquire about the status of the enrollment or request.

|                             | Example: Can I get an ETA on when all access will completed? |      |
|-----------------------------|--------------------------------------------------------------|------|
| Register a New Office Group |                                                              | Ø    |
|                             |                                                              | Send |

#### **Clinical Connectivity Administrative Support**

Please email Clinical Connectivity Support- <u>mailto:CCSupport@bannerhealth.com</u> for questions or issues with:

- > The DocuSign process correction/completion/renewal of the DAA
- Provider credential validations
- > Group Admin / Physician sponsor change requests
- > Clinical Connectivity Access Reviews
- Dormant accounts/ disabled users

#### **Clinical Connectivity Application Support**

Please contact our clinical service desk at 602-747-4444 option 3 for assistance with:

Application access and workflow Issues:

- > Qventus
- > Cerner
- > PACS
- > DSM
- ≻ R2W

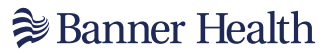

#### **Technical Support**

Please contact our service desk at 602-747-4444, option 2, to assist with:

- Login credentials
- Password reset
- MFA (Multi Factor Authentication) enrollment
- Citrix Receiver installation
- System troubleshooting

#### **Enrollment and Training Guides**

- <u>https://www.bannerhealth.com/health-professionals/for-physicians/physician-tools/clinical-connectivity/enrollment-and-training-guides</u>
- For all other questions regarding Clinical Connectivity, please email our Business Development team at <u>BusinessDevelopmentReguests@bannerhealth.com</u>